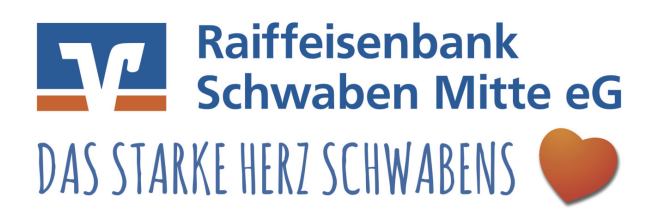

# <u>Abruf der elektronischen Kontoauszüge über die</u> <u>VR-Networld Software</u>

|                                       | C )                   | Kontenübersicht - VR-NetWorld Software |               |             |                                                        |             |                                    |                                                                                                    | Konte                                      | n        |                                      |     |
|---------------------------------------|-----------------------|----------------------------------------|---------------|-------------|--------------------------------------------------------|-------------|------------------------------------|----------------------------------------------------------------------------------------------------|--------------------------------------------|----------|--------------------------------------|-----|
| 9                                     |                       | Startseite                             | Transaktionen | Auswer      | tungen                                                 | Stammdaten  | Extras                             | Hilfe                                                                                                    | Konte                                      | n        |                                      |     |
| Umsätze Auszüge Aufträge Ausgangskorb |                       |                                        |               | Uberweisung |                                                        |             | Aktualisieren                      | Alle I<br>aktual                                                                                                    | Konten<br>lisieren <del>-</del>            | Tetails  | Neu<br>★ Löschen<br>★ Kontoabschluss |     |
|                                       |                       | Anzei                                  | gen           |             | Erfasse                                                | n           | Se                                 |                                                                                                    | Contoums                                   | ätze für | alle Konten                          |     |
| Nachrichter                           | Baumansicht - Mandant |                                        |               |             | X Kontenübersicht X<br>Gruppiert nach ohne Gruppierung |             |                                    | Auftragsbestände für alle Konten<br>Auftragsstatus für alle Konten<br>Verbundpartner<br>Sepa-Lastschrift Einzüge alle Konten |                                            |          |                                      |     |
| Girokonte                             |                       |                                        |               | A           | à                                                      |             | Kom                                |                                                                                                    | Elektronische Kontoauszüge für alle Konten |          |                                      |     |
| ⊕  Girokonto 2 ⊕  Girokonto 2         |                       |                                        |               |             | Girokonto                                              |             | Ubersicht der Kontoa<br>Depotdaten |                                                                                                    | oauszüge                                   |          |                                      |     |
|                                       |                       |                                        |               |             | PINTAN                                                 | Girokonto 2 |                                    |                                                                                                    |                                            |          | Kontokorrent<br>Raiffbk Iller-Roth-G | ünz |

- 1. Klicken Sie in der Baumansicht auf "Kontenübersicht".
- 2. Klicken Sie auf "Alle Konten aktualisieren" danach auf "Elektronische Kontoauszüge für alle Konten".
- 3. Bestätigen Sie die folgende Meldung mit "OK"

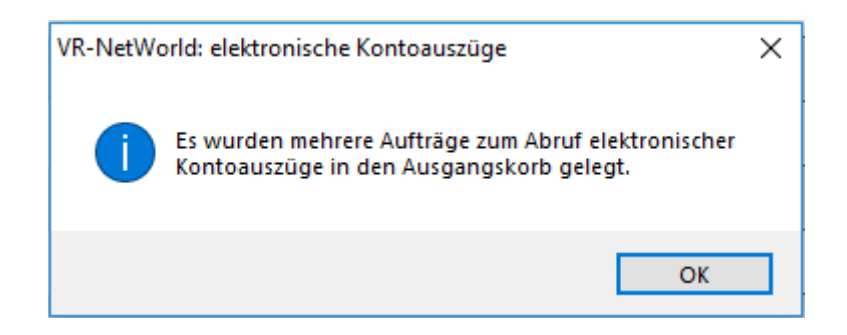

4. Gehen Sie in den Ausgangskorb und versenden Sie die Abrufaufträge

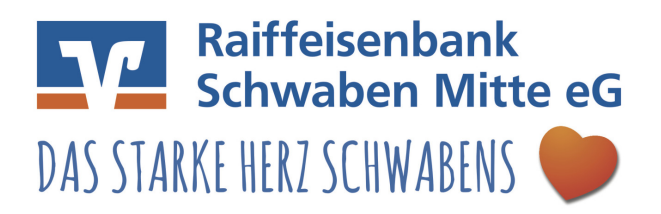

| 4     | Kontenübersicht Ausgangskorb Übersicht x |        |         |                   |                   |          |                                                  |  |  |  |
|-------|------------------------------------------|--------|---------|-------------------|-------------------|----------|--------------------------------------------------|--|--|--|
|       | A                                        | Aktiv⊽ | Sammler | Termin 🖉          | Konto 🛛 🖉         | Тур'     | Auftrag                                          |  |  |  |
|       |                                          |        |         | <suchen></suchen> | <suchen></suchen> |          | <suchen></suchen>                                |  |  |  |
| OHBCI | in/tan                                   |        |         |                   | Girokonto         |          | Kontoauszüge abrufen<br>Format: druckaufbereitet |  |  |  |
| DHBCI | in/tan                                   |        |         |                   | Girokonto 2       | <b>F</b> | Kontoauszüge abrufen<br>Format: druckaufbereitet |  |  |  |

5. Klicken Sie nun in der Baumansicht auf das "+" vor dem entsprechendem Konto und öffnen den Order "Kontoauszüge". Nun sehen Sie die zur Verfügung stehenden Dokumente.

| Baumansicht - Mandant 🛛 👻 🖡 🗙                                                                                                    | Kontenübersic                  | ht 🔰 Ausgangskorb Übersicht | Kontoauszüge - Girok | ionto x                               |            |
|----------------------------------------------------------------------------------------------------|--------------------------------|-----------------------------|----------------------|---------------------------------------|------------|
| E Test                                                                                                    | Auszugsjahr / ,<br>Auszugsnumm | Auszugsdatum / Zeitraum     | Auszug quittieren∑   | abgerufen am 🛛 🖉                      | Erstellu   |
| ⊡… <u>→</u> Kontenübersicht                                                                                                    | 2018/90001                     | nicht verfügbar             |                      | Abruf nicht möglich                   | 28.09.2018 |
| <mark>= Überweisungen</mark><br><mark></mark> Die Umsätze des Kontos "Gi                                                                                                    | 2018 / 90001<br>rokonto".      | nicht verfügbar             |                      | Abruf nicht möglich                   | 30.06.2018 |
| Dauerüberweisungen                                                                                                    | 2018/90001                     | nicht verfügbar             |                      | Abruf nicht möglich                   | 30.03.2018 |
| Dateiübertragung                                                                                                    | 2018 / 90001                   | nicht verfügbar             |                      | Abruf nicht möglich                   | 28.02.2018 |
| Girokonto 2                                                                                                    | 2018 / 10                      | 22.10.2018                  | quittiert            | Montag, 29. Oktober 2018<br>11:54 Uhr | 22.10.2018 |
|                                                                                                    | 2018/9                         | 28.09.2018                  | quittiert            | Montag, 29. Oktober 2018<br>11:54 Uhr | 28.09.2018 |
| Dateiübertragung                                                                                                    | 2018/8                         | 31.08.2018                  | quittiert            | Montag, 29. Oktober 2018<br>11:54 Uhr | 31.08.2018 |
| er and the second second seco | 2018/7                         | 31.07.2018                  | quittiert            | Montag, 29. Oktober 2018<br>11:54 Uhr | 31.07.2018 |
| Zahlungsempf./Zahler                                                                                                    | 2018/6                         | 30.06.2018                  | quittiert            | Montag, 29. Oktober 2018<br>11:54 Uhr | 30.06.2018 |
|                                                                                                    | 2018/5                         | 31.05.2018                  | quittiert            | Montag, 29. Oktober 2018<br>11:54 Uhr | 31.05.2018 |
| Ausgangskorb                                                                                                    | 2018/4                         | 01.05.2018                  | quittiert            | Montag, 29. Oktober 2018              | 01.05.2018 |

- 6. Klicken Sie nun mit der linken Maustaste doppelt auf das gewünschte Dokument um es zu öffnen.
- 7. Das elektronische Dokument wird nun von Ihrem PDF Reader angezeigt und kann ausgedruckt werden.

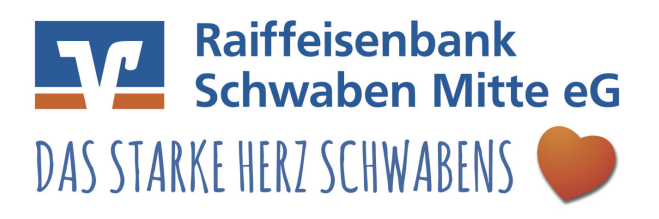

# So können Sie den Abruf der elektronischen Kontoauszüge (teil)automatisieren.

1. Klicken Sie in der Baumansicht mit der rechten Maustaste auf das entsprechende Konto und klicken auf "Konto bearbeiten"

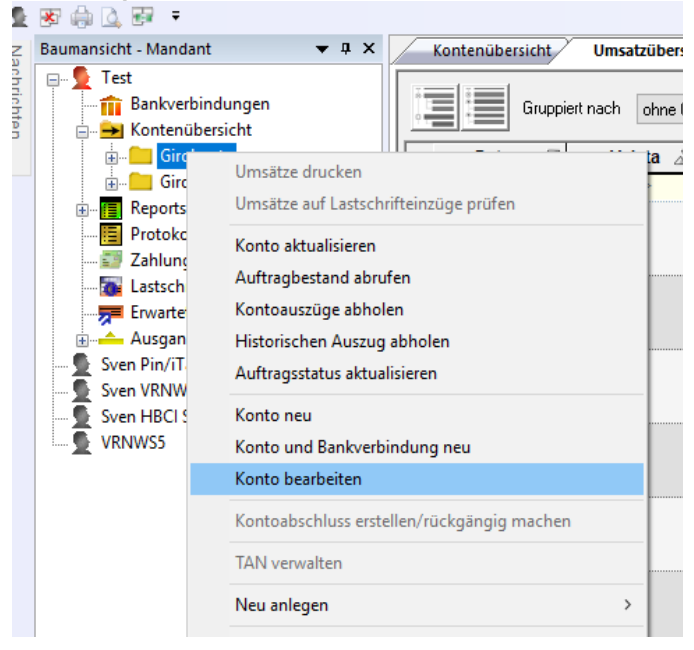

2. Klicken Sie auf "Kontoauszüge". Danach im rechten Teil auf das "+" vor "Kontoauszüge automatisch abrufen". Jetzt können Sie den gewünschten Rhythmus, z.B. monatlich am 1. des Monats, auswählen.

| Konto bearbeiten                             |                                                                      |                                 | $\times$ |  |  |  |  |
|----------------------------------------------|----------------------------------------------------------------------|---------------------------------|----------|--|--|--|--|
| Kontodetails                                 | elektronischer Kontoauszug                                           |                                 |          |  |  |  |  |
| SEPA                                         | Auszugsformat                                                        | druckaufbereitet                |          |  |  |  |  |
| 2017                                         | Dateiendung (z.B. pdf)                                               | pdf                             |          |  |  |  |  |
| Eigenschaften                                | Kontoauszüge automatisch abrufen                                     | monatlich, 1. des Monats        |          |  |  |  |  |
| Umsatzanzeige                                | automatisch abrufen                                                  | monatlich                       | -        |  |  |  |  |
| Unisatzanizerge                              | am 1. des Monats                                                     |                                 |          |  |  |  |  |
| Kontoauszüge                                 | automatisch quittieren                                               |                                 |          |  |  |  |  |
| Geschäftsvorfälle                            |                                                                      |                                 |          |  |  |  |  |
| Übertragungsverfahren                        |                                                                      |                                 |          |  |  |  |  |
|                                              |                                                                      |                                 |          |  |  |  |  |
|                                              |                                                                      |                                 |          |  |  |  |  |
|                                              | automatisch abrufen<br>In welcher Regelmäßigkeit sollen Kontoauszüge | e automatisch abgerufen werden. |          |  |  |  |  |
| Kundenbedingungen <u>R</u> echnungsabschluss |                                                                      |                                 |          |  |  |  |  |
|                                              |                                                                      | OK Abbrechen Hilf               | э        |  |  |  |  |

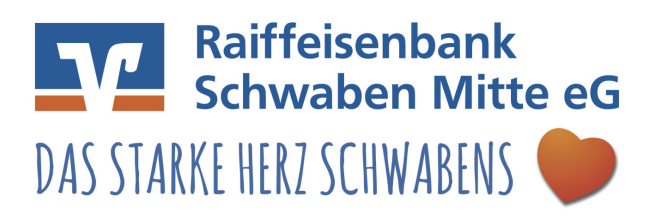

Fortan wird Ihnen am 1. eines jeden Monats ein Abrufauftrag in den Ausgangskorb gestellt. Nachdem Sie den Abrufauftrag über "Senden" an die Bank geschickt haben, wird Ihnen der elektronische Kontoauszug im Ordner "Kontoauszüge" angezeigt.